Back Page Epi Lab 10-2014 #6

Connecting to a database -RODBC

| Connecting to a                                                                                                    | database in R<br>Focussed of prepared da<br>This is                                                                                                    | ur back page epi labs<br>n R we have used<br>tasets for analysis.<br>however quite an                                                                                                    |
|----------------------------------------------------------------------------------------------------|----------------------------------------------------------------------------------------------------|----------------------------------------------------------------------------------------------------|
| Epi Lab color code<br>Software/Packages/Add-ins<br>required<br>Software/Packages/Add-ins<br>recommended<br>Description text<br>R code to copy/paste into<br>console<br>R code to copy/paste into<br>console that needs adjustment to<br>your personal workspace<br>Websites where you can<br>download requirements                                                                                                    | <pre>artificial situation as most often our field<br/>already made databases. For sure you can query<br/>database, export it to a CSV file and import i<br/>way to skip this step and query your database (b<br/>directly and this is what this lab introduces<br/>aimed at those of you that are familiar with di<br/>the required test access database. If this is no<br/>Lab #6 requirements<br/>• R - http://cran.r-project.org/bin/windows/bas<br/>• R Studio - www.rstudio.com/ide/download/deskt<br/>• Internet connection<br/>• Microsoft Access installed<br/>• RODBC package (install function in text below</pre>                                                                                                    | data is sitting in<br>/ out your info in a<br>nto R but there is a<br>e it SQL or MSAccess)<br>. This lab is really<br>atabases and can make<br>t the case then maybe<br>give this lab a<br>skip or<br>alternatively<br>contact us so<br>that we can get<br>you started with<br>getting a access<br>database going. |
| Preparatory work       Th         Call the database "test.accdb", open it and creat         Image: Comparent test         Image: Field Name         Data Type         ID         AutoNumber         personname         Text         Add a few lines of data into your table, including                                                                                                    | reere is some preparatory work to do prior to this lab<br>reate a Microsoft access (2007 + version - so *.accdb and not *.mdb) d<br>Ider of your choice - just make sure that you know where to find it later - r<br>te a table called <b>tblname</b> with fields as illustrated below<br>g one <b>personname</b> of "John" and close the database                                                                                                    | atabase on your computer in a<br>nine was on my Desktop.                                                                                                    |
| <pre>#Install and load the ' install.packages iibrary("RODBC") #The name of this package is RODBC which is he for programs to link to databases by creating a " #create a environment variable called accesid differ and note the direction of the FORWARD SL accessloc&lt;-'C:/Documents and Setting #create a variable which is a channel to the data therefore Microsoft Access databases with an * channel1&lt;-odbcConnectAccess2007(acce # we now work through a few function of RODDI #including deleting data and database tables and #lets see what tables we have in the database sqlTables(channel1) #note that there you will have at least 13 tables, your result. # lets fetch just that table sqlFetch(channel1,"tblname") #you should see your rows of data which you en #lets do a basic SQL query now on the data sqlQuery(channel1,query = "SELECT ID #remember you can create a data frame from yo queryresult # just to show you to be careful: lets delete the m sqlQuery(channel1,query = "DELETE FF #so now try query for "John" - you should get nc sqlQuery(channel1,query = "SELECT ID #to close all connections (channels) run the follo odbcCloseAll()</pre> | <pre>"RODBC" Package<br/>s("RODBC")<br/>)<br/>ow R utilises and ODBC connection: ODBC means "Open DataBase Connectunnel" to the data and pulling the data through<br/>oc and put the string where the created database is residing on your of<br/>LASHES<br/>gs/johng/Desktop/test.accdb'<br/>abase - we call it channel1 for want of a better name - note the function us<br/>f.accdb extension.<br/>essloc)<br/>BC to show you how it works. note that the connection is live, so any SC<br/>d databases!<br/>, all but one are system tables that you wont be aware off, but you should<br/>tered, including the row with "John" in it<br/>D, personname FROM tblname WHERE personname='John'")<br/>our query - try<br/>y = "SELECT ID, personname FROM tblname WHERE personname<br/>ow with John in the personname field<br/>ROM tblname WHERE personname='John'")<br/>o result!<br/>D, personname FROM tblname WHERE personname='John'")<br/>o result!<br/>D, personname FROM tblname WHERE personname='John'")<br/>o result!<br/>D, personname FROM tblname WHERE personname='John'")<br/>o result!<br/>D, personname FROM tblname WHERE personname='John'")<br/>o result!<br/>D, personname FROM tblname WHERE personname='John'")<br/>o result!<br/>D, personname FROM tblname WHERE personname='John'")<br/>o result!<br/>D, personname FROM tblname WHERE personname='John'")<br/>o result!<br/>D, personname FROM tblname WHERE personname='John'")<br/>o result!<br/>D, personname FROM tblname WHERE personname='John'")</pre> | ctivity" which is a universal way<br>omputer - note that yours may<br>ed is specific to Access2007 and<br>L command you give will work,<br>see tblname in the last row of<br>e= 'John'")                                                                                                    |

## Back Page Epi Lab 10-2014 #6

Connecting to a database -RODBC

| some more Preparator                                                                                                    |                                                                                                    | Now we are going to do the same thing event we use an alread                                                                                                    |                                            |
|----------------------------------------------------------------------------------------------------|----------------------------------------------------------------------------------------------------|----------------------------------------------------------------------------------------------------|--------------------------------------------|
|                                                                                                    | y work                                                                                                    | 'channel' on your computer. This is a way of connecting to ad                                                                                                    | dy made<br>latabase                        |
| Data Source Name and is used with ODBC your computer. It contains at least the fo                                                                                                    | C, and the application on your co<br>llowing information:                                                                                                    | using an already made user DSN specific to your computer. A l<br>omputer is one place where this is used - it is essentially a channel register                                                                                                    | red with                                   |
| the name of the data source<br>the location of the data source                                                                                                    | which can account the data cour                                                                                                    |                                                                                                    |                                            |
| a user password for data access (if                                                                                                    | d)<br>f required)                                                                                                    | rce (so ms access or mysql of sqlserver etc.)                                                                                                    |                                            |
| Create a DSN on your computer:<br>Go to Control Panel $\rightarrow$ (you may n                                                                                                    | need to go to System and Se                                                                                                    | ecurity depending on your computer $ ightarrow$ Administrative Tools                                                                                                    | ightarrow Data                             |
| You will see there are User DSN's, System<br>Click on ADD in the UserDSN Tab (fig 1 b                                                                                                    | ין<br>סבאר DSN's and File DSN's - read the<br>pelow)                                                                                                    | description in the bottom section of the window for a definition of each                                                                                                    |                                            |
| Select the Microsoft Access Driver<br>Name your new data source "rodbc_ds                                                                                                    | 、(*.mdb, *.accdb)(fig 2 bel<br>ntest" and click on SELECT an                                                                                                    | low) - if this DRIVER is not on your list you'll have to go online and downl<br>nd go and find your test.accdb database that you made (fig 3 below)                                                                                                    | oad it                                     |
| ODBC Data Source Administrator     User DSN System DSN [File DSN Drivers   Tracing   Connection Pooling   About       User Data Sources:                                                                                                    | Select a driver for which you want to set up a                                                                                                    | a data source. ODBC Microsoft Access Setup Data Source Name: rodbc dsrtest                                                                                                    | 8 83<br>K                                  |
| Name         Driver         Add           Crécohne         MySQL ODEC 5 2 ANS) Driver         Remove           dBASE Fries         Moraost Access dBASE Driver ("dof."nds," inder, "adm." X         Configure           Excel Fries         Moraost Excel Driver ("dof."nds," inder, "adm." X         Configure | Name<br>Microsoft Access dBASE Driver (* dbf, * ndx<br>Microsoft Access Driver (* mdb, * accdb)                                                                                                    | x, *mdx) 1 Description: Add your description here Can                                                                                                    | cel                                        |
| MS Access Database Microsoft Access Diver ("mdb, "accdb)<br>OlBited SuL Sever<br>editorhodopsiection Microsoft Access Diver ("mdb, "accdb)<br>editorhed_rodoc Microsoft Access Diver ("mdb, "accdb)                                                                                                    | Microsoft Access Text Univer (15t, .csv)<br>Microsoft Excel Driver (*sd, *sdsx, *sdsm, *s<br>MySQL ODBC 5.2 ANSI Driver<br>MySQL ODBC 5.2 Insignade Driver                                                              | ixidsb) 1 Database:<br>E Select Create Repair Compact D                                                                                                    | lp                                         |
| An ODBC User data source stores information about how to connect to<br>the indicated data provider. A User data source is only visible to you,<br>and can only be used on the current machine.                                                                                                    | SQL Server                                                                                                    | Z E S Advan                                                                                                    | ced                                        |
| OK Cancel Apply Help                                                                                                    |                                                                                                    | Click <b>OK</b> - you'll now see your new DSN listed under the User                                                                                                    | DSN's                                      |
| <pre>sqlFetch(channel2, "tblname") #just for fun lets put "John" back into the sqlQuery(channel2, query = "INS! Now look at your data again and it "John sqlFetch(channel2, "tblname") #Remember to close your connections odbcCloseAll()</pre>                                                                 | e table<br>ERT INTO tblname (personi<br>" should be there                                                                                                    | name) VALUES ('John')")                                                                                                    |                                            |
|                                                                                                    |                                                                                                    |                                                                                                    |                                            |
| Some notes                                                                                                    |                                                                                                    |                                                                                                    |                                            |
| <b>Some notes</b><br>In future we can look at some more comp<br>There is an odbcConnectAccess func<br>windows environments, so if you work in<br>the DSN method as shown above<br>The nice thing about using the second m<br>database - you can create a DSN to it and                                          | plex SQL expressions to start que<br>ction in RODBC which directly c<br>n 64 bit environments you will ge<br>nethod is that the DSN you crea<br>l using that DSN link to R or link t                                    | erying your databases<br>connects to *.mdb access databases. However, it however only works<br>et an error when trying to do this method. The best way to connect then<br>ate can be used in other programs, so for example if you have a web se<br>to a program like access and see your linked SQL tables in the Access envi                                                                            | in 32 bi<br>is to us<br>erver SQ<br>ronmen |
| Some notes<br>In future we can look at some more comp<br>There is an odbcConnectAccess func<br>windows environments, so if you work in<br>the DSN method as shown above<br>The nice thing about using the second m<br>database - you can create a DSN to it and<br>There are a few other methods and funct      | plex SQL expressions to start que<br>tion in RODBC which directly c<br>64 bit environments you will ge<br>nethod is that the DSN you crea<br>I using that DSN link to R or link t<br>tions in RODBC - have a look at th | erying your databases<br>connects to *.mdb access databases. However, it however only works<br>et an error when trying to do this method. The best way to connect then<br>ate can be used in other programs, so for example if you have a web se<br>to a program like access and see your linked SQL tables in the Access envi<br>heir help file, but we'll be certain to use some more of them in future | in 32 bi<br>is to us<br>rver SQ<br>ronmen  |